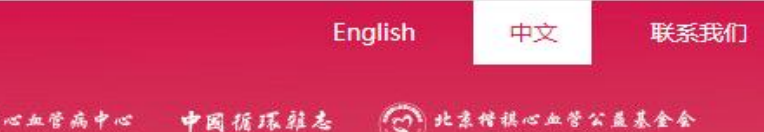

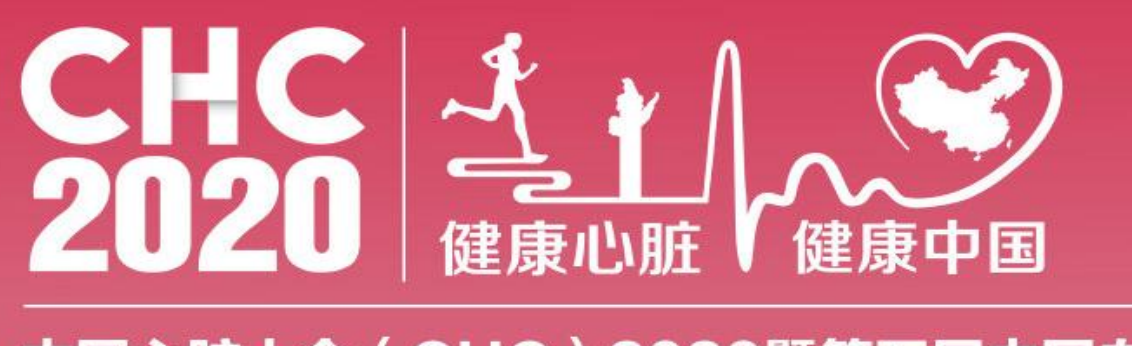

2020年9月10日-13日 September 10-13, 2020 国家会议中心 China National Convention Center

### 中国心脏大会(CHC)2020暨第五届中国血管大会(CVC)

China Heart Congress (CHC) 2020 in Conjunction with the 5<sup>th</sup> China Vasuclar Congress (CVC)

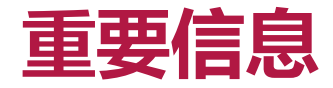

**会议时间:** 2020年9月10日-13日 **会议地点:** 国家会议中心 **投稿截止时间:** 2020年6月22日 **会前报名优惠截止时间:** 2020年7月31日

# **投稿须知**: 凡在2020年4月27日前未公开发表过的心脏病学基础、内科、外科、影像、预防和护理等有关学科的论文均可投稿。

## 投稿分类:

| 征文类别                                     |                    |  |  |  |  |  |
|------------------------------------------|--------------------|--|--|--|--|--|
| 心血管病预防与流行病学                              |                    |  |  |  |  |  |
| 1.心血管病及慢病防治政策和卫生经济学                      | 2.心血管病及危险因素流行病学;   |  |  |  |  |  |
| 3. 心血管病人群防治;                             |                    |  |  |  |  |  |
|                                          |                    |  |  |  |  |  |
| 4.基因组、蛋白质组、代谢组及信息组学研究;                   | 5.其它基础与实验研究        |  |  |  |  |  |
| 6.病理与生理学                                 |                    |  |  |  |  |  |
| 心血管影像学、功能检测与检验医学                         |                    |  |  |  |  |  |
| 7.心血管放射学                                 | 8.心血管超声学           |  |  |  |  |  |
| 9.心血管核医学                                 | 10.现代心电图学          |  |  |  |  |  |
| 11.检验医学                                  | 12.心肺功能检测          |  |  |  |  |  |
| 心血管病治疗学                                  |                    |  |  |  |  |  |
| 13.心脏内科学                                 | 14.介入心脏病学          |  |  |  |  |  |
| 15.心律失常研究与临床                             | 16.心血管药物治疗学及研究     |  |  |  |  |  |
| 17.肺血管学                                  | 18.小儿心脏病学          |  |  |  |  |  |
| 19.成人心血管外科学                              | 20.主动脉和外周血管腔内治疗技术  |  |  |  |  |  |
| 21.心血管麻醉学                                | 22.体外循环            |  |  |  |  |  |
| 23.心血管外科学                                | <b>24</b> .心血管杂交技术 |  |  |  |  |  |
| 25.外周血管病学                                | 26.高血压             |  |  |  |  |  |
| <b>27</b> .中西医结合心血管病学 <b>28</b> .结构性心脏病学 |                    |  |  |  |  |  |
| 心血管病护理学                                  |                    |  |  |  |  |  |
| 医院管理                                     |                    |  |  |  |  |  |

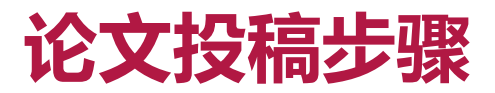

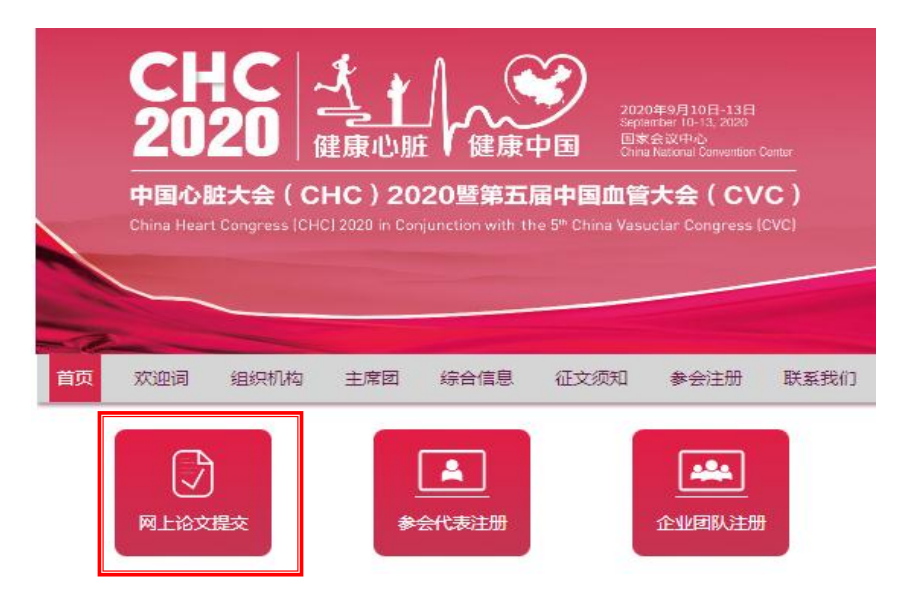

#### 1.打开大会网站 点击首页【网上论文提交】按键

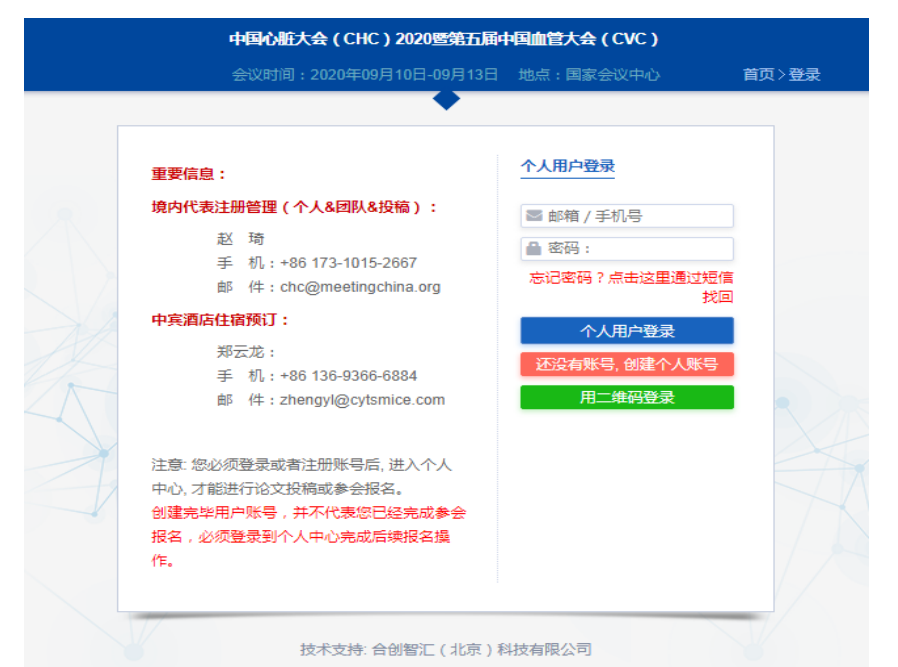

### 2.网页自动跳转到登录界面 根据要求输入账号、密码 (无账号信息者需要注册新用户信息)

| 会议网站首页 > 个人中心 | × |                 | 🕺                                                                                                    |
|---------------|---|-----------------|----------------------------------------------------------------------------------------------------|
| 单             | = | 个人中心            |                                                                                                    |
| 个人中心首页        | > |                 |                                                                                                    |
| 1 征文投稿        | > |                 |                                                                                                    |
| 2 参会注册        | > | e 修改资料          | 投稿                                                                                                    |
| 修改资料          | > | 单位:北京市仁和医院 修改密码 | 世 共投稿 0 篇 我的稿件 我的稿件 我的稿件 我的稿件 我的稿件 我的稿件 我的稿件 我的稿件 我的稿件 我的稿件 我的稿件 我的稿件 我的稿件 我的稿件 我的稿件 我的稿件 我的稿件 我的稿件 我的稿件 我的稿件 我的稿件 我的稿件 我的稿件 我的稿件 我的稿件 我的稿件 我的稿件 我们 我们 我 |
| 修改密码          | > |                 |                                                                                                    |
| 系统使用帮助        | > | *otm            |                                                                                                    |
| 退出            | > | 注册为参会代表 注册为参会代表 |                                                                                                    |
|               |   |                 |                                                                                                    |

3. 进入个人中心,右侧投稿功能模块处,点击【点击投稿】按钮,即可跳转到如下投稿界面;点击【我的稿件】,即可查看已投稿件。(若首次投稿点击后则会跳转到如下投稿界面)

| 会议网站首页>个    | 人中心  |       |              |      |                   |      |    |    | 🗶 欢迎登录!,e 🕕 |
|-------------|------|-------|--------------|------|-------------------|------|----|----|-------------|
| 菜単    言     | 征文投稿 |       |              |      |                   |      |    |    |             |
| ✿ 个人中心首 >   | 稿件列表 |       |              |      |                   |      |    |    |             |
| 征文投稿 >      |      |       |              |      |                   |      |    |    | + 我要投稿      |
| び参会注册 >     | ID   | 題目    | 完成度          | 评审状态 | 上传视频/发言PPT/全文WORD | 反馈问题 | 预览 | 修改 | 删除          |
| 【 修改资料 〉    |      |       |              |      |                   |      |    | 1  |             |
| ▲ 修改密码 >    |      |       |              |      |                   |      |    |    |             |
| ● 系统使用帮 > 助 |      |       |              |      |                   |      |    |    |             |
| ☞ 退出 >      |      |       |              |      | ~                 |      |    |    |             |
| ▲ \# \      |      | 口信田工厂 | 는 그는 그는 /떠네- |      | 上口 壬吉 ■           |      |    |    |             |

4.进入征文投稿界面后,点击右侧按钮【我要投稿】

请您认真阅读

投稿说明

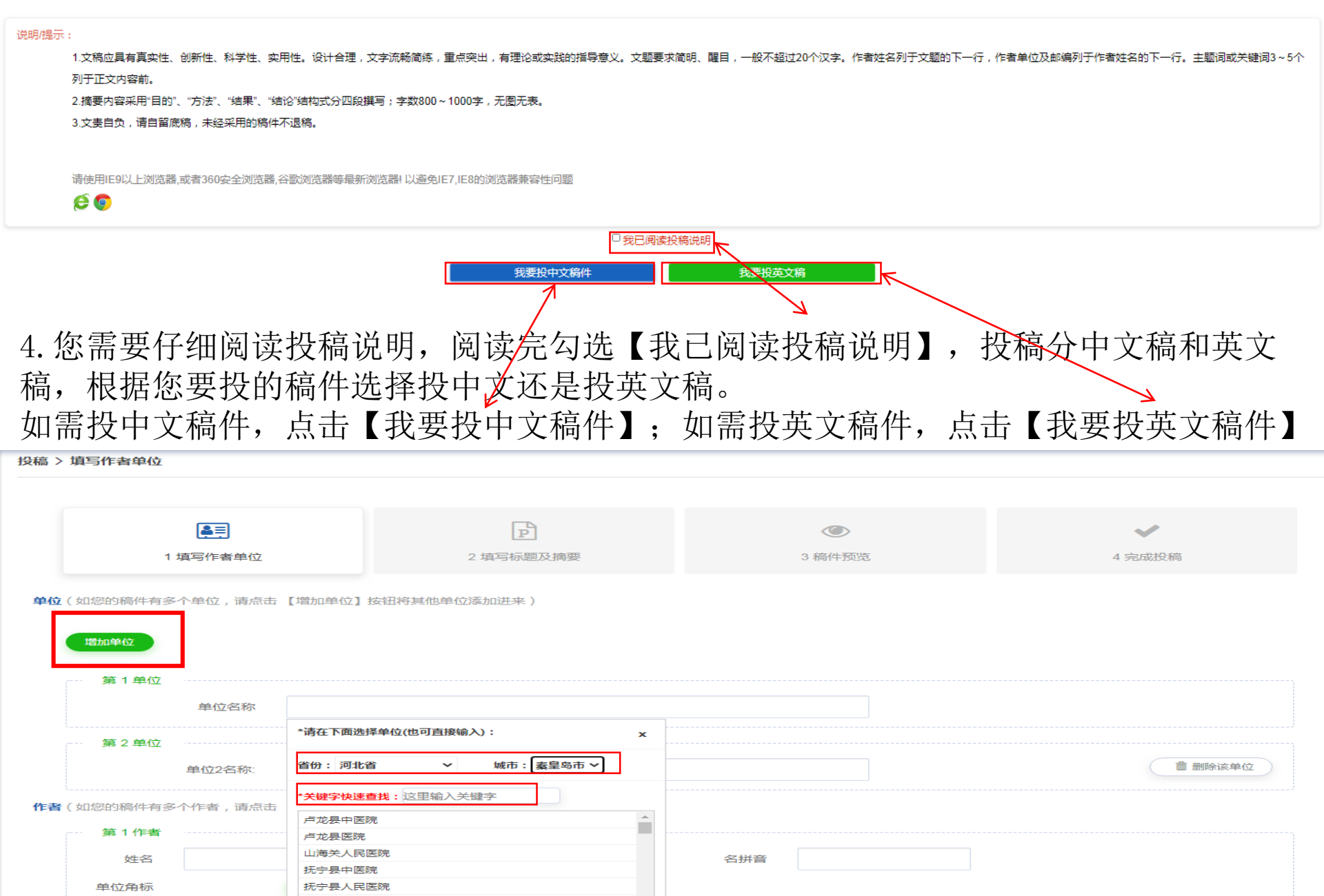

 $\sim$ 

--请选择地区---

~

抚宁是妇幼保健院

--请选择省份

地区

5.填写您的单位。(如您的稿件有多个单位,请点击【增加单位】按钮将其他单位添加进来) 单位信息可通过选择方式选择省市,具体医院名称可通过输入关键词找到。 如果数据中没有您的医院,可联系我们进行增加。

第1作者 名拼音 姓名 姓拼音 测试0521 ce shi0521 269308 测试0521 南京鼓楼医院
 数据库中已存在 请洗择 单位角标 设定单位角标 拁区 江苏省 南市 市 健区 210002 拁扯 江苏省南京市中山东路305号 邮编 利号 18510101010 灕手們 123456@, com 濪Email Fmail 部门科室 心血管内科 抇 null **撒**桁者

作者(如您的稿件有多个作者,请点击【增加作者】按钮将其他作者添加进来)

6填写投稿人的具体信息:

▶作者姓名:

输入作者姓名,系统会自动出现已 存在相同名字的数据,选择您名字 对应的医院名称即可(如果没有对 应的,请直接输入您的姓名) ▶设定单位角标:点击设定单位角 标,弹出你输入名字的的单位,进 行勾选,点确定

▶地区、地址、邮编、手机号、邮 箱、科室等个人信息按照要求填写 即可

▶ 增加第2作者:点击增加作者,填 写第2作者的名称,设定单位角标, 点击下一步(操作步骤同第1作者)

| 展<br>1 填写作者单位 |                                                                       | ▶<br>2 填写标题及摘要 |           |        | ③<br>3 稿件预览 |    |  | ✓<br>4 完成投稿 |
|---------------|-----------------------------------------------------------------------|----------------|-----------|--------|-------------|----|--|-------------|
| 所属分类/专题       | 请选择                                                                   |                |           |        |             |    |  |             |
|               | 心血管病预防与流行病学 心血管病基础医学 心血管影像学、功能检测与检验医学 心血管病治疗学 心血管病治理学 医院管理<br>请选择子分类: |                |           |        |             |    |  |             |
|               | 心血管放射学心血管                                                             | 話超声学 心血管核医学    | 现代心电图学检验医 | 学心肺功能检 | 测           |    |  |             |
| 中文题目中文摘要内容    | 11大阪2日<br>今後日外市「茶碗香香香田ノロな」開業通行田口をや                                    |                |           |        |             |    |  |             |
|               |                                                                       |                |           |        |             |    |  |             |
|               |                                                                       |                |           |        | ÷           |    |  |             |
|               | 0/还可以输入1000字                                                          | -              | 上一步       |        | -۲          | -步 |  |             |

7.选择您论文所属分类、子分类。

输入征文的中文标题

输入中文摘要的内容,字数最少800字,最多1000字(下方有还可以输入多少文字的提示) 上传题目及摘要内容查证无误后,之后点击下一步进行预览。

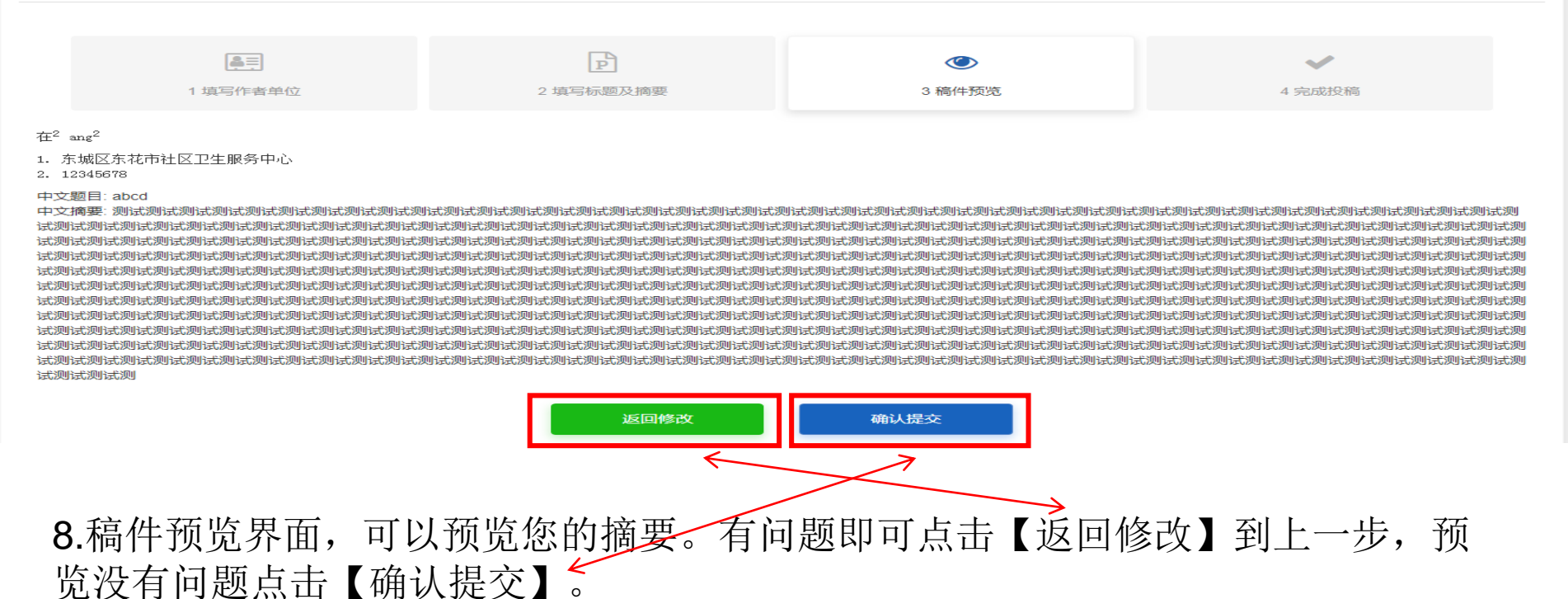

| 征文投稿 ? 投稿帮助          |          |           |        |        |  |  |  |  |
|----------------------|----------|-----------|--------|--------|--|--|--|--|
| 稿件列表 > 我要投稿 > 完成投稿   |          |           |        |        |  |  |  |  |
|                      |          |           |        |        |  |  |  |  |
|                      |          | P         | ۲      | ✓      |  |  |  |  |
|                      | 1 填写作者单位 | 2 填写标题及摘要 | 3 稿件预览 | 4 完成投稿 |  |  |  |  |
|                      |          |           |        |        |  |  |  |  |
| 感谢您的投稿,工作人员将尽快处理您的稿件 |          |           |        |        |  |  |  |  |
| 返回中心                 |          |           |        |        |  |  |  |  |
|                      |          | 继续        | 投稿     |        |  |  |  |  |

9.稿件投稿成功 投稿成功的同时,您将会收到一封邮件以及一封短信表示投稿成功。 接下来您可以选择回到个人中心进行查看稿件等其他操作,或者再次投稿, 重复投稿步骤即可。